# **Instellen Inbelverbinding Windows NT**

## **Stap 1** Inbelverbinding installeren

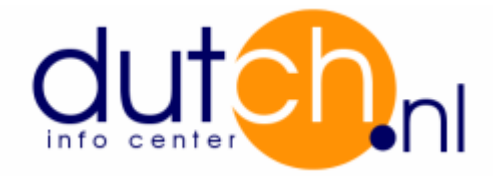

Tip: Houd de cd-rom van Microsoft Windows NT bij de hand.

- Klik Start.
- Klik Settings, Control Panel.
- Dubbel klik Network.
- Klik tab Services aan.

| Network                                                         |            |           |             |         | ? ×    |  |  |  |
|-----------------------------------------------------------------|------------|-----------|-------------|---------|--------|--|--|--|
| Identification                                                  | Services   | Protocols | Adapters    | Binding | s      |  |  |  |
| Network Services:                                               |            |           |             |         |        |  |  |  |
|                                                                 | r Browser  |           |             |         |        |  |  |  |
| Remote 4                                                        | Access Se  | rvice     |             |         |        |  |  |  |
| 📃 🔜 RPC Con                                                     | figuration |           |             |         |        |  |  |  |
| 🔜 Server                                                        | ion        |           |             |         |        |  |  |  |
|                                                                 |            |           |             |         |        |  |  |  |
| Add                                                             | 1 Re       | move      | Properties. |         | Update |  |  |  |
| Description:                                                    |            |           |             |         |        |  |  |  |
| Enables users to work offsite as though connected directly to a |            |           |             |         |        |  |  |  |
| Howen.                                                          |            |           |             |         |        |  |  |  |
|                                                                 |            |           |             |         |        |  |  |  |
|                                                                 |            |           |             |         |        |  |  |  |
|                                                                 |            |           |             |         |        |  |  |  |
|                                                                 |            |           |             |         |        |  |  |  |
|                                                                 |            |           | 0           | <       | Cancel |  |  |  |

- Is Remote Access Services geinstalleerd? Ga verder met stap 2.
- Is Remote Access Services niet geinstalleerd? Klik Add, selecteer Remote Access Services en klik Ok

#### Stap 2

- Selecteer Remote Access Services en klik Properties.
- In window Remote Access Setup klik op Add om het modem of ISDN adapter in de lijst toe te voegen.

| Remote Acc       | ess Setup                        |                  | ×               |
|------------------|----------------------------------|------------------|-----------------|
| <u>P</u> ort     | Device                           | Туре             |                 |
| COM2             | Standard 28800 bps Modem         | Modem (unimodem) | Continue        |
|                  |                                  |                  | Cancel          |
|                  |                                  |                  | <u>N</u> etwork |
|                  |                                  |                  | <u>H</u> elp    |
| ,<br><u>A</u> dd | <u>R</u> emove <u>C</u> onfigure | Clone            |                 |

- Klik Configure en stel het modem / ISDN adapter in op Dial out Only, klik op Ok.
- Klik in het scherm Remote Access Setup op Network en stel alleen TCP/IP in, klik op Ok.
- Nu klikt u in het scherm Remote Access Setup op Continue en start de computer opnieuw op.

### Stap 3 Dial-up Networking / Externe toegang :

- Dubbel klik My Computer.
- Dubbel klik Dial-Up Networking.
- Als dit de eerste keer is dat u de Dial-Up Networking gebruikt dan komt het volgende scherm in beeld:

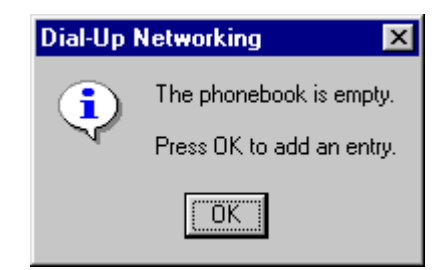

klik vervolgens op Ok.

- Nu wordt er een naam gevraagd voor het uitbel icoon. Vul in: Dutch. Klik Next.
- In het scherm Server klik:
  - I am calling the Internet
  - Send my plain text password if that's the only way to connect.
- Klik Next (Volgende).
- Voer in scherm Phone Number uw locale inbeltelefoonnummer in.
- Klik Finish (Voltooien).

#### Configuratie van Dial-up Networking:

- Dubbel klik My Computer en dubbel klik vervolgens op Dial-up Networking en klik op button More.

- Kies vervolgens Edit entry and modem properties uit de lijst.
- Onder tab Basic staat ingevuld:
  - Entry name: Dutch
  - Phonenumber: een lokaal inbelnummer
  - Dialing using: het geinstalleerde modem en Use another port if busy is

aangevinkt

- Onder tab Server staat ingevuld:

| New Phonebo                                | ook Entry |        |          |   | ? ×    |  |  |  |
|--------------------------------------------|-----------|--------|----------|---|--------|--|--|--|
| Basic                                      | Server    | Script | Security |   | X.25   |  |  |  |
| Dial-up <u>s</u> erv                       | er type:  |        |          |   |        |  |  |  |
| PPP: Windows NT, Windows 95 Plus, Internet |           |        |          |   |        |  |  |  |
| Network protocols                          |           |        |          |   |        |  |  |  |
| ICP/IP T <u>C</u> P/IP Settings            |           |        |          |   |        |  |  |  |
|                                            |           |        |          |   |        |  |  |  |
| ☐ <u>N</u> etBEUI                          |           |        |          |   |        |  |  |  |
| Enable software compression                |           |        |          |   |        |  |  |  |
| Enable PPP LCP extensions                  |           |        |          |   |        |  |  |  |
|                                            |           |        |          |   |        |  |  |  |
|                                            |           |        |          | _ |        |  |  |  |
|                                            |           |        | ОК       |   | Cancel |  |  |  |

- Dial-up servertype: PPP: Windows NT, Windows 95 Plus, Internet
- Network protocols: alleen een vinkje bij TCP/IP
- Enable Software Compression: gevinkt indien een modem; ISDN niet.
- Enable PPP LCP extensions: niet gevinkt.
- Klik de button TCP/IP Settings aan. Stip of vink aan:
  - Server assigned IP Address
  - Server assigned name server addresses
  - Use IP header compression
  - Use default gateway on remote network. Klik op Ok.
- Onder tab Script staat None gestipt.
- Onder tab Security staat gestipt Accept any authentication including clear text.
- Onder tab X.25 selecteer onder Network: None en klik dan op Ok.
- Klik op Dial om te kunnen inbellen dan volgt het scherm Connect to Dutch. Hier moeten de inlognaam en wachtwoord ingevuld worden, in veld Domain mag niets staan.

# **Stap 4** Gegevens voor software :

Email:

- Outgoing mail / Uitgaande e-mail (SMTP Server) : mail.dutch.nl
- Incoming mail / Inkomende e-mail (POP3 Server) : mail.dutch.nl

News:

- News Server : news.dutch.nl

FTP:

- Host name / Adres : ftp.dutch.nl